## 映像通報システム

## 操作方法

映像通報システムは、通報者の安全が確保されていることが前提となります。 映像送信には通信料金が、通報者側に発生します。ご理解とご協力をお願いします。

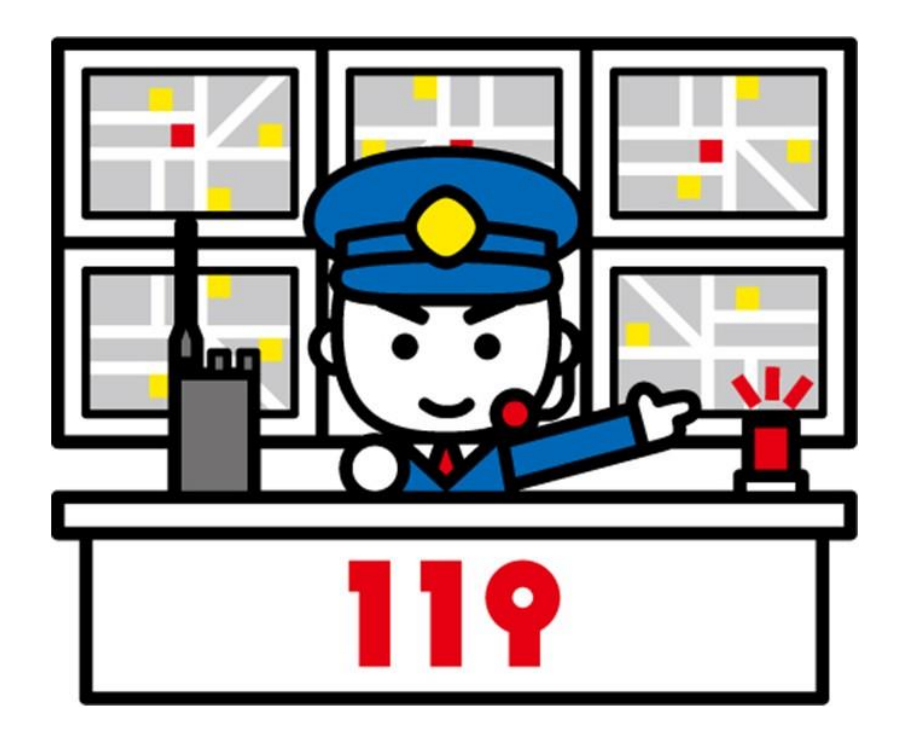

揖斐郡消防組合消防本部

## 1 安全な環境であること。

映像の撮影に同意をいただけた場合、通信指令員が 通報者の「電話番号」「名前」をお聞きし、ショートメッセ ージを送信します。

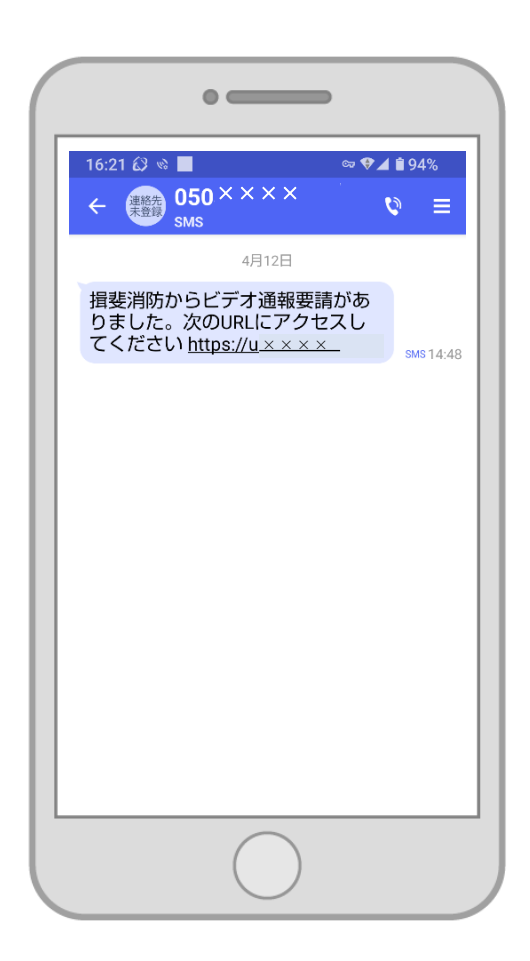

SMS に「050××××」からメッセージが届 きます。記載されている URL にアクセスして ください。

※ URL の有効期限は、60分です。

## 2 ショートメッセージ中の URL をタップすると映像通報システム用の画面が開きますので、「通報する」をタップします。

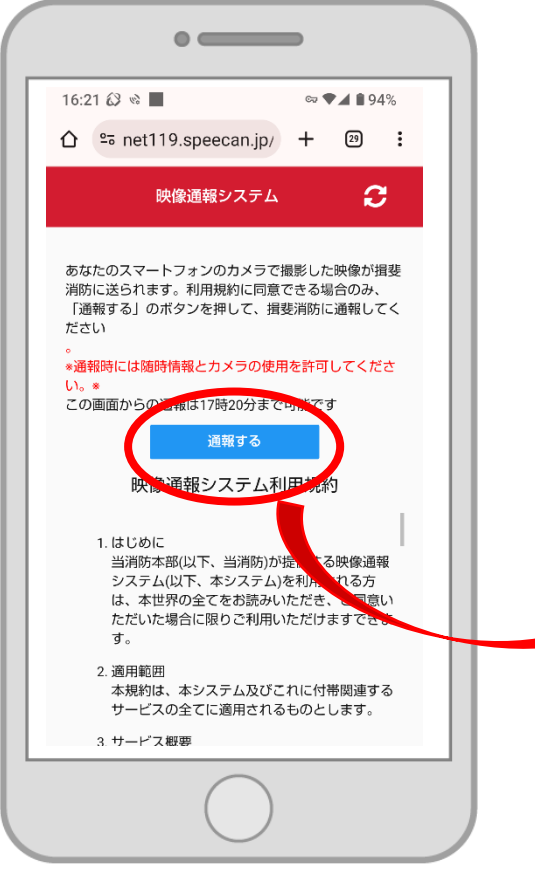

※ 位置情報の利用の確認画面が表示される場合は、「許可」をしてください。

位置情報利用を許可しなくても、映像通報を行う ことはできますが、通報者の現在位置を正しく消防 本部に伝えるため、位置情報の利用は「許可」する ようにしてください。

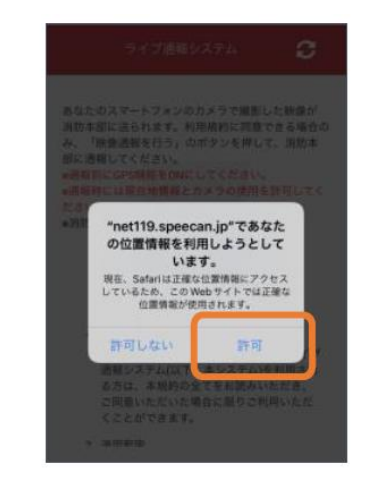

※ お使いのスマートフォンの機種により、表示は異なります。

※「注意事項」と「利用規約」が表示されます。 内容を確認し、利用規約同意する場合には「通報 する」をタップします。 3 呼び出し画面が表示されます。

その後、カメラへのアクセスの確認画面が表示される場合は、必ず「許可」をタップしてください。

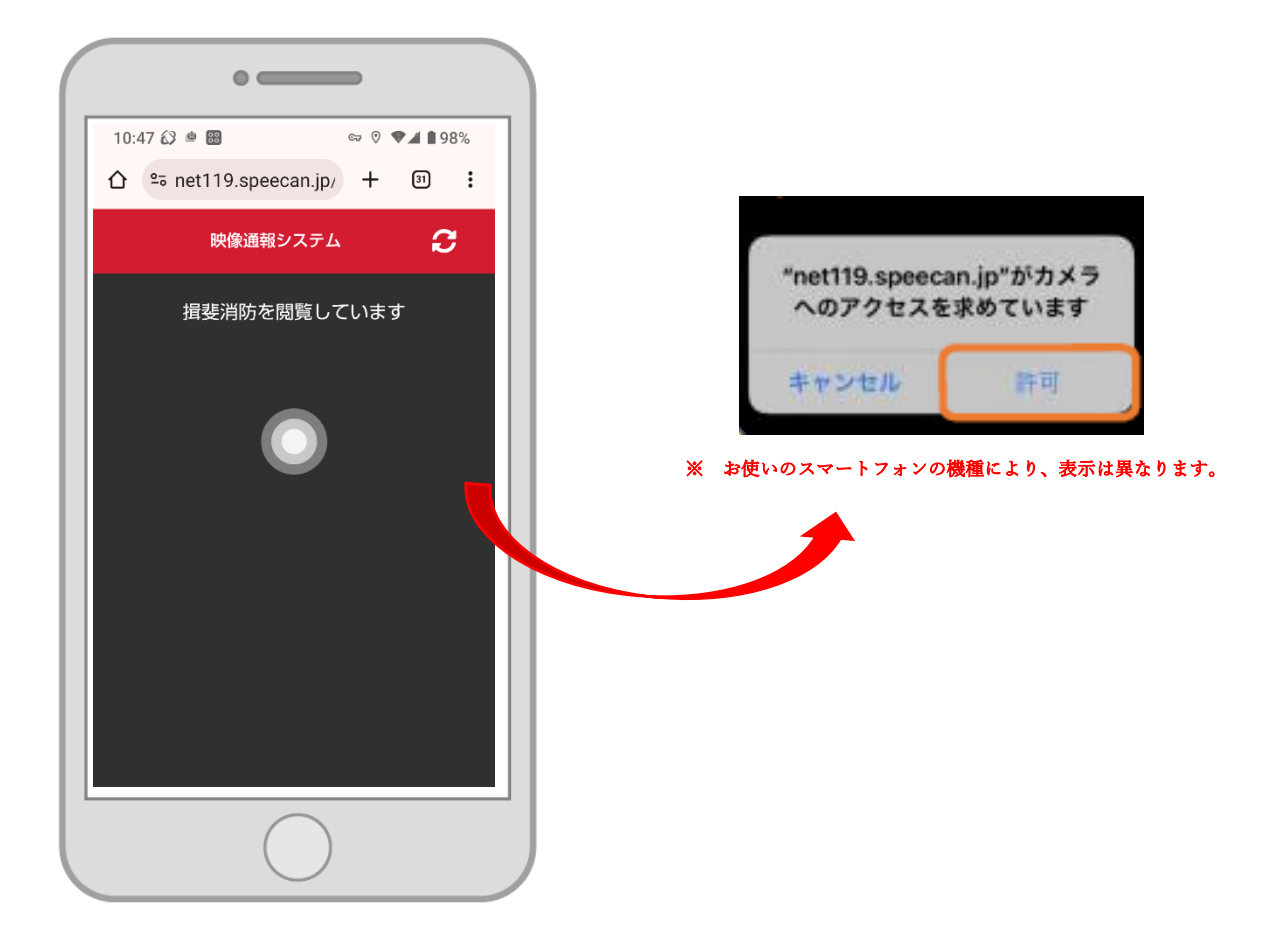

4 消防が「通報の受理」を行うと、消防本部と映像で つながります。

現場の様子を端末のカメラで映してください。

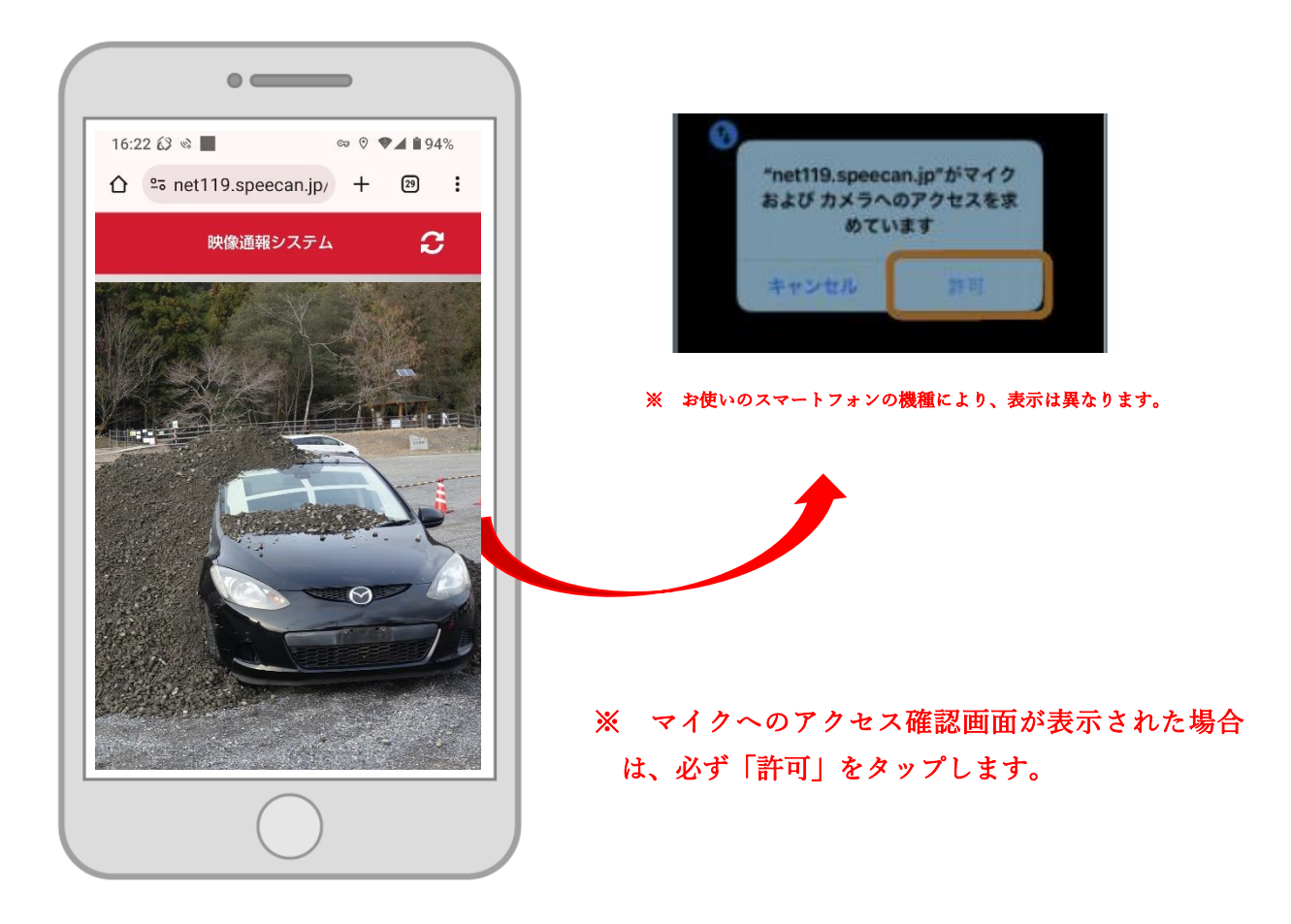

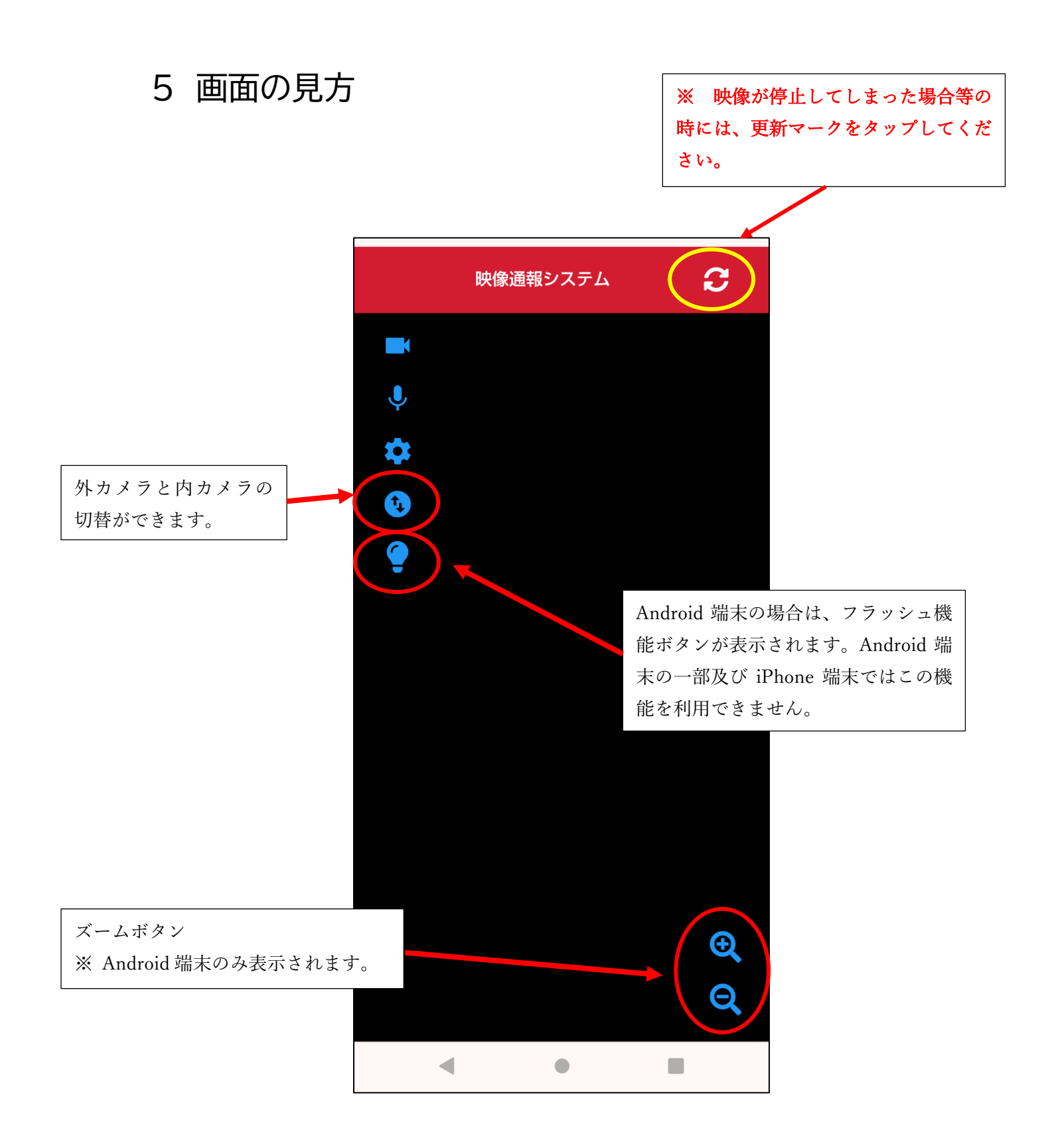

6 必要に応じて応急手当の動画を送信します。映像を 見ながら応急手当を実施することができます。

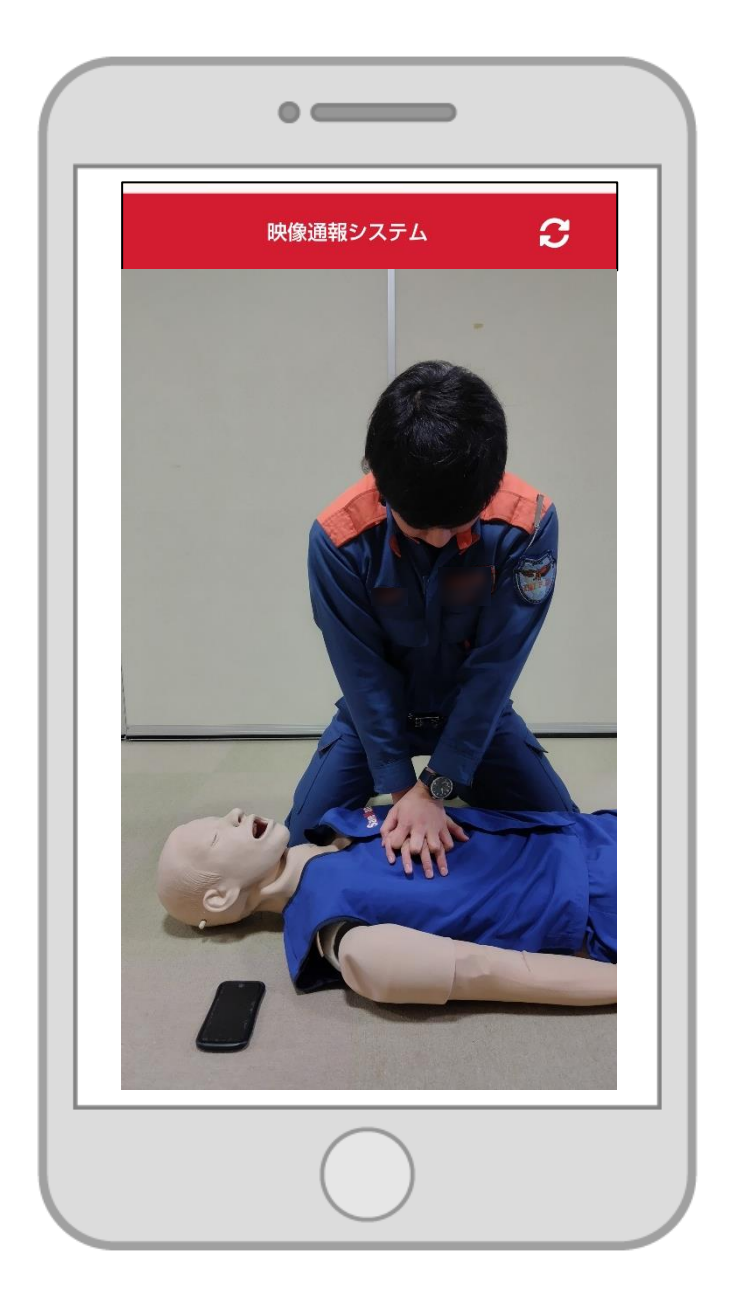

7 通報の終了

消防本部側で、通報の終了がされると、終了画面が表 示されます。

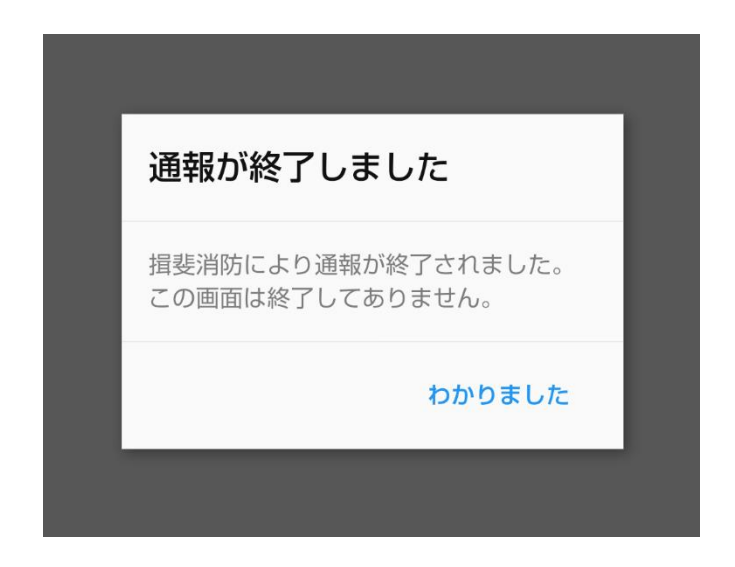

※ 通報者の端末側から、通報を終了することはできません。